# ぐんぎん ビジネスネット バンキング

# ご利用ガイド

#### 7ペイジー払込

| 税金・各種料金の払込み  | 2 |
|--------------|---|
| 税金・各種料金の状況照会 | 7 |

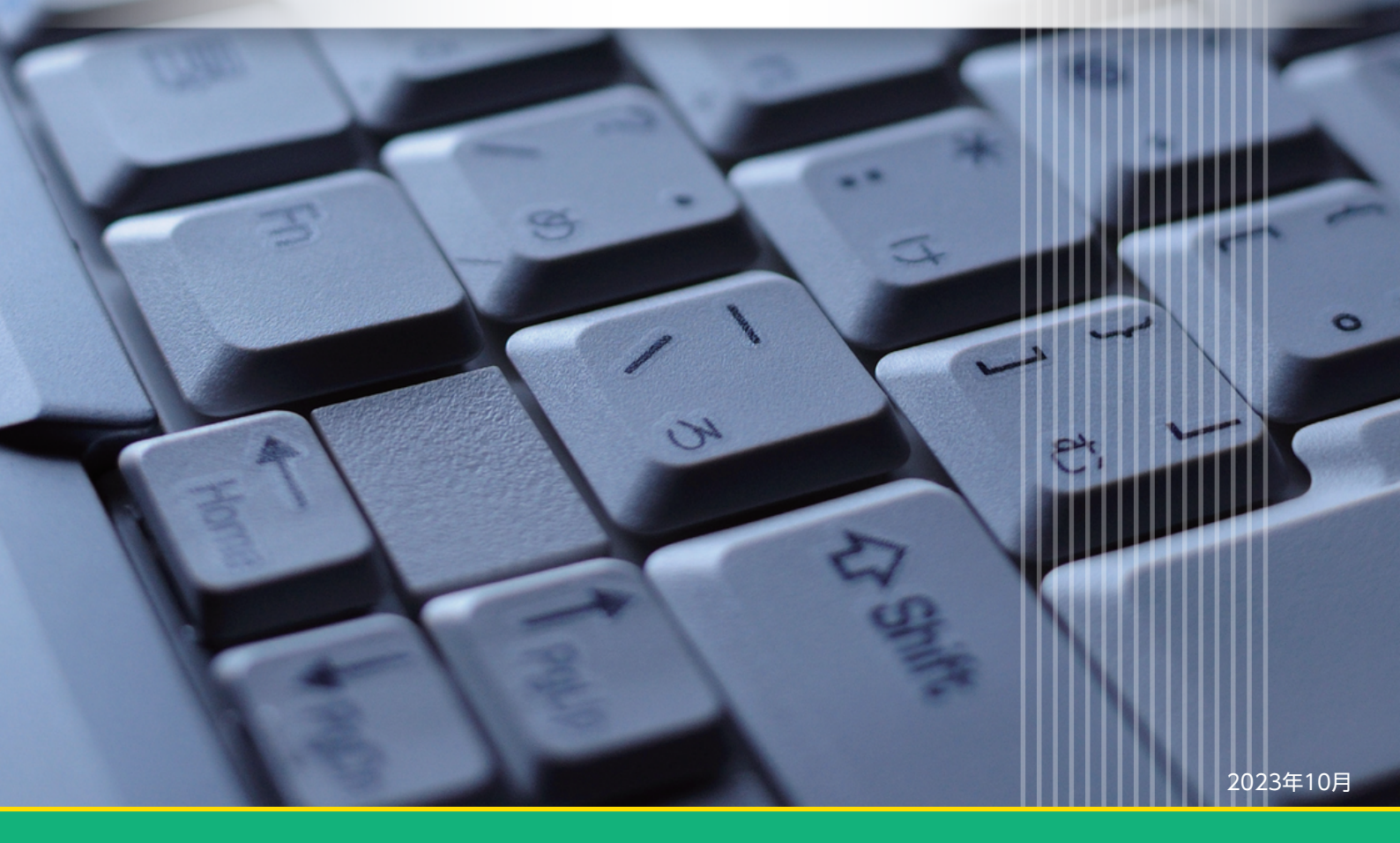

## 税金・各種料金の払込み

Pay-easy (ペイジー)マークが表示された税金・公共料金等の払込みを行うことができます。

#### 手順1 作業内容を選択

| 脱金・各種料金の払込み  | 作業内容選択            | BSNS001 |
|--------------|-------------------|---------|
| 取引の開始        |                   |         |
| 税金・各種料金の払込み  | 秋金・各種料金の払込みが可能です。 |         |
| 取引状況の照会      |                   |         |
| 税金・各種料金の状況照会 | 税金・各種料金の取引状態、届歴を額 | 会できます。  |

「ペイジー払込」メニューをクリックしてください。 続いて作業内容選択画面が表示されますので、「税 金・各種料金の払込み」 ボタンをクリックしてくだ さい。

税金・各種料金の払込み

覧

**座** 

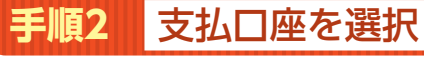

| 2 and $2$ and $2$ and $2$ and $2$ and $2$ and $2$ and $2$ and $2$ and $2$ and $2$ and $2$ and $2$ and $2$ |                               |                           |                | ら支               |    |
|----------------------------------------------------------------------------------------------------|-------------------------------|---------------------------|----------------|------------------|----|
| 806<br>840                                                                                                | を選択の上、「次へ」ボタンを押してください。<br>底一覧 |                           |                |                  | くだ |
| 810                                                                                                    | *****                         | <ul> <li>代表口座を</li> </ul> | 最上位に固定 並び順: 支度 | - F ▼ 昇順 ▼ (再表示) |    |
| 0                                                                                                    | 本店営業部(100)                    |                           | 1234567        | 代表口座             |    |
| 0                                                                                                    | 前極支店 (112)                    | 普通                        | 2345678        | 決済口座1            |    |
| C                                                                                                    | 伊静崎安嘉 (150)                   | 智通                        | 3456789        | 決语口座 2           |    |
|                                                                                                    |                               |                           |                | ]                | 1  |

支払口座選択画面が表示されます。支払口座一覧か ら支払口座を選択し、「次へ」 ボタンをクリックして ください。

2

# **手順3 収納機関を指定 駅値・着額を含む払しや 取締関時年入力 <b>駅値・着額を含む払しや 取締関時年入力 <b>「取納機関番号入力 回面が表示されます。「収納機関 番号」を入力し、「次へ」ボタンをクリックしてくだ さい。 <b>収納機関番号 収納機関番号】を入力し、「次へ」ボタンをクリックしてくだ この。 <b>収納機関番号 収納機関番号】を入力し、「次へ」ボタンをクリックしてくだ この。**

1 Shift

※以降は、収納機関によって画面に表示される内容が一部異なりますので、ご注意ください。

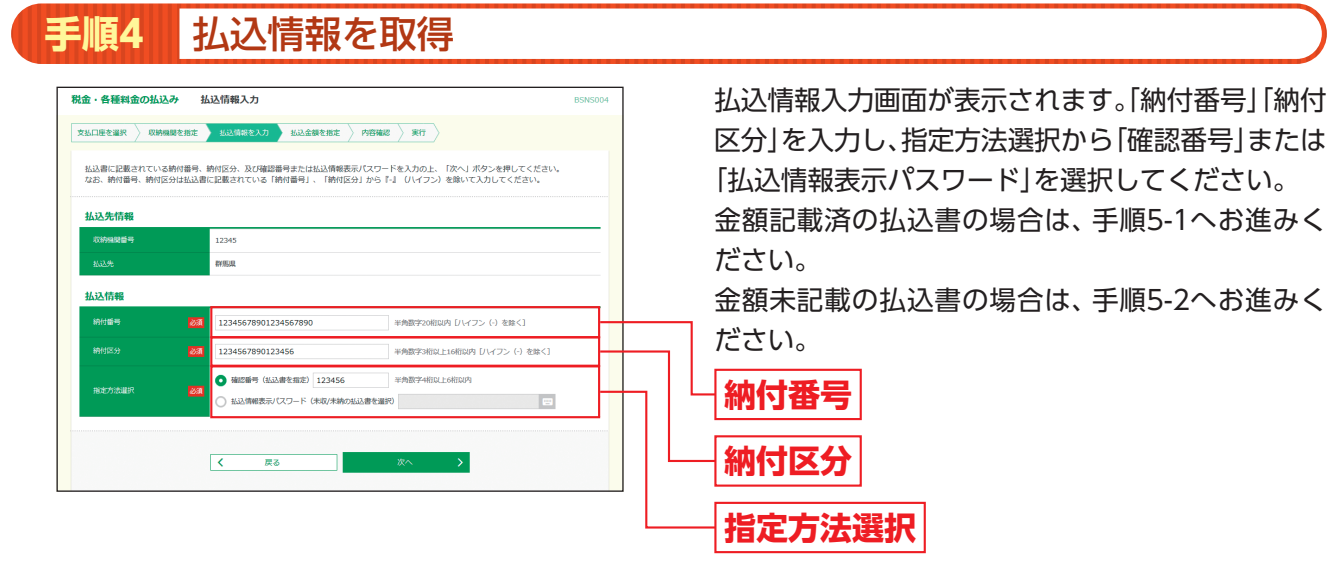

※収納機関によっては、「納付区分」が表示されない場合があります。 ※「指定方法選択」は収納機関がパスワード方式を採用している場合のみ、表示されます。

🤞 ご確認ください

●確認番号方式

…払込書に記載された「納付番号」によりお客さまを確認し、払込情報を確定する方式

●払込情報表示パスワード方式

…収納機関から発行されたパスワードの入力によりお客さまを確認し、払込情報を確定する方式

#### 手順5-1 払込金額を指定(金額参照) 税金・各種料金の払込み 払込金額指定 払込金額指定画面が表示されます。払込書情報から 払込書をチェックし、「次へ」ボタンをクリックし 2012年10月17日時点でのお客様の払込債級は以下の通りです。 払込書を選択の上、「次へ」ボタンを押してください。 て、手順6にお進みください。 払込先情報 群態泉 1234567 払込限度額情報 本日の払込可能額 払込書情報 自動単税 述人事業税 110 110 支払済 払込書情報 次へ

#### 手順5-2 払込金額を指定(金額手入力)

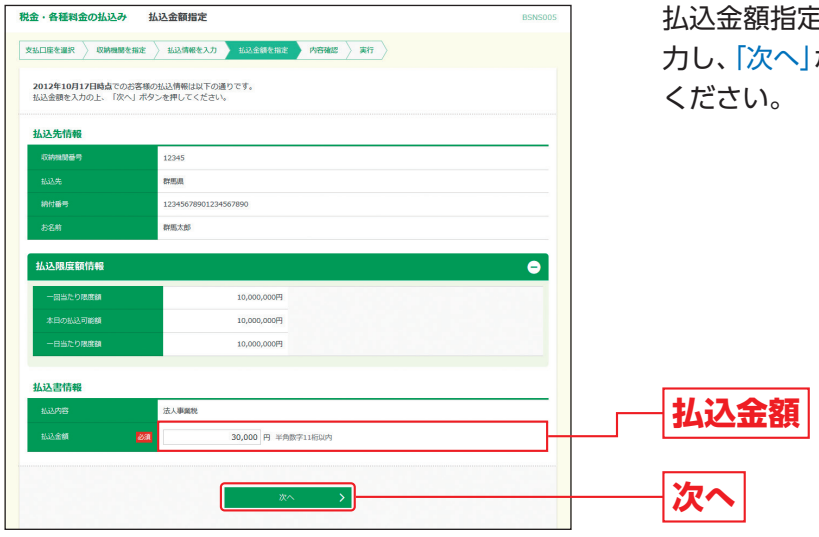

払込金額指定画面が表示されます。「払込金額」を入 力し、「次へ」ボタンをクリックして、手順6にお進み ください。

- A Shift

# ペイジー払込税金・各種料金の払込み

#### 手順6 内容確認

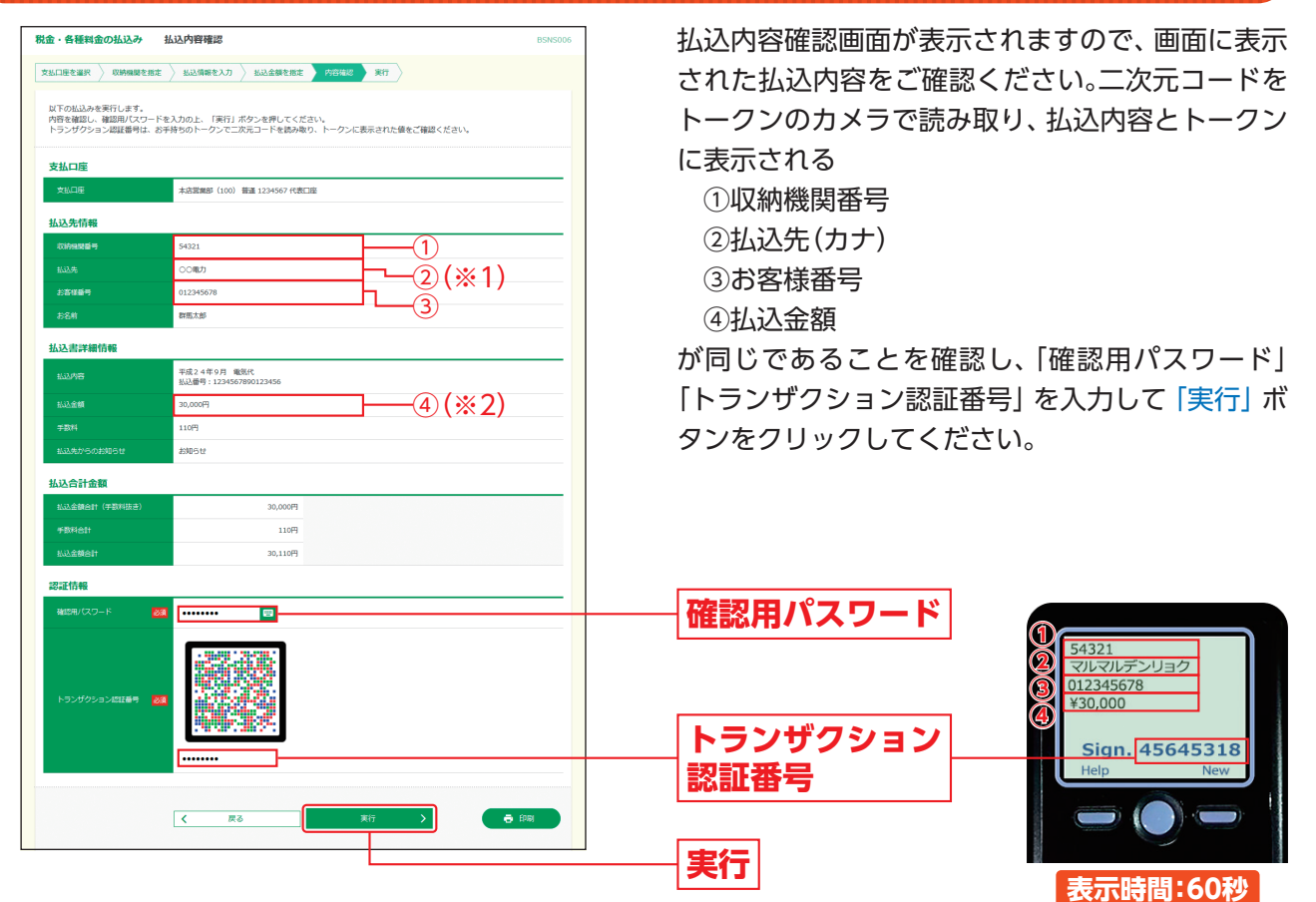

1 Shift

#### ⇒二次元コードの読み取り方法は、「2.初期設定」P10をご参照ください。

#### ご参考

※1 トランザクション認証用トークンでの日本語表示は、カナ文字に変換され、表示されます。(最大10文字まで表示)

※2 トランザクション認証用トークンでの金額表示は、以下の形式で表示されます。

"¥" + 金額表示(カンマ区切り)

※「トランザクション認証番号」は民間企業への払込みの場合のみ入力してください。 国・地方公共団体の場合は表示されません。 ※「印刷」ボタンをクリックすると、印刷用PDFファイルが表示されます。

5

# ペイジー払込税金・各種料金の払込み

| 金・各種料金の払込み                                     | 払込結果                                                                  | BSNS007 | 払込結果画面が表示されますので、払込結果をこ |
|------------------------------------------------|-----------------------------------------------------------------------|---------|------------------------|
| 四日田田を選択 🔪 収納機関を                                | 据定 👌 私込領報を入力 👌 私込金額を指定 👌 内容確認 🤇 製竹                                    |         | 認ください。                 |
| 受付番号1234567890<br>お時合せの際は、この5<br>収納日は2012年10月1 | -20121017-12345678で払込みを受け付けました。<br>外付着局が必要となりますので着号をお放えください。<br>7日です。 |         |                        |
| 支払口座                                           |                                                                       |         |                        |
| 文払口座                                           | 本店営業部(100) 舗通 1234567 fC表口座                                           |         |                        |
| 払込先情報                                          |                                                                       |         |                        |
| 心的细胞管节                                         | 12345                                                                 |         |                        |
|                                                | ST MUM                                                                |         |                        |
|                                                | 12345678901234567890                                                  |         | 辺辺和木                   |
|                                                | 群馬太郎                                                                  |         |                        |
| 払込書詳細情報                                        |                                                                       |         |                        |
| 北边内容                                           | 法人事编税<br>私込册号:1234567890123456                                        |         |                        |
|                                                | 30,000円                                                               |         |                        |
|                                                | 110円                                                                  |         |                        |
|                                                | 2005 tr                                                               |         |                        |
| ありがとうございました。                                   |                                                                       |         |                        |

1 Shift

※「印刷」ボタンをクリックすると、印刷用PDFファイルが表示されます。

## 税金・各種料金の状況照会

税金・各種料金の取引状態、履歴を照会できます。

| 手順1 作業内容を選択                                                             |                          |
|-------------------------------------------------------------------------|--------------------------|
| 税金・各種料金の払込み 作業内容選択<br>取引の開始                                             | 「ペイジー払込」メニ:<br>続いて作業内容選択 |
| <ul> <li>税金・各種料金の払込み &gt; 税金・各種料金の払込みが可能です。</li> <li>取引状況の服会</li> </ul> | <br>金・各種料金の状況照<br>ださい。   |
| R位・各種料金の状況協会 ><br>転金・各種料金の取引状態、種型を報会できます。                               | <br><br>税金・各種料金の         |

ューをクリックしてください。 画面が表示されますので、「税 【会」ボタンをクリックしてく

17 Shitt

状況照会

取引を選択 手順2

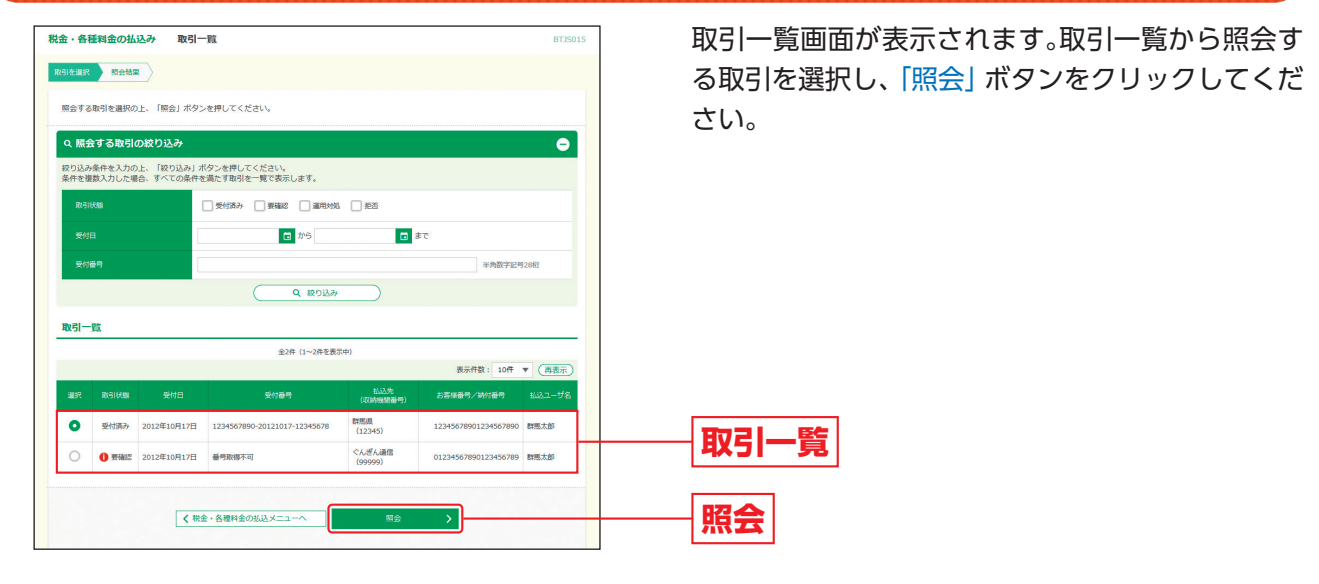

照会結果 手順3

| 脱金・各種料金の払込み                             | 取引状況照会結果                        | 3TJS016 | 取引状況照到    |
|-----------------------------------------|---------------------------------|---------|-----------|
| 取引を選択 新会結果                              |                                 |         | 果をご確認く    |
| ご指定の取引の照会結果です。                          |                                 |         |           |
| 支払口座                                    |                                 |         |           |
| ★払口座                                    | 本点篇異郎(100) 普通 1234567 代表口座      |         |           |
| 処理状況                                    |                                 |         |           |
| 取引状態                                    | 受付済み                            |         |           |
| 受付日                                     | 2012年10月17日                     |         |           |
| 払込先情報                                   |                                 |         |           |
| 心的眼睛垂弓                                  | 12345                           |         |           |
| 批这先                                     | <b>W</b> Y挑战                    |         | —— 扒込結果   |
| 納付番号                                    | 12345678901234567890            |         |           |
| お名前                                     | 8¥馬太郎5                          |         |           |
| 払込書詳細情報                                 |                                 |         |           |
| 拟达内容                                    | 法人事重税<br>私込番号:1234567890123456  |         |           |
|                                         | 30,000円                         |         |           |
| 手数料                                     | 110円                            |         |           |
| 払込先からのお知らせ                              | 8905tt                          |         |           |
| 受付番号1234567890-2013<br>収納日は2012年10月17日で | 2017-12345678で払込を受け付けました。<br>す。 |         |           |
|                                         |                                 |         |           |
|                                         | < 戻る 印刷                         |         |           |
|                                         |                                 |         | ※「印刷  ボタン |
|                                         | < *-2~                          |         | れます。      |

忍ください。

ンをクリックすると、印刷用PDFファイルが表示さ